| CERTIFICATES - easy as 1,2,3                                                                                                    |                                                                                                    |                                                                                                    |                                                 | Training and Events Search Website                                                                                        |                                  |                      |                                            |  |
|----------------------------------------------------------------------------------------------------|----------------------------------------------------------------------------------------------------|----------------------------------------------------------------------------------------------------|-------------------------------------------------|----------------------------------------------------------------------------------------------------|----------------------------------|----------------------|--------------------------------------------|--|
| <ol> <li>Log-in to your account<br/>from the RCAC training<br/>or events pages.</li> <li>From the "View My<br/>Profile" page, click at the<br/>prompt for your<br/>certificates and history.</li> <li>Takes you to "My<br/>Registration Portal"</li> </ol> | TRAININGS EVENTS CALENDAR                                                                                                    |                                                                                                    |                                                 |                                                                                                    |                                  |                      |                                            |  |
|                                                                                                    | View My Profile To access your training history and certificates click here To make charges to your profile please click the ECC <sup>2</sup> lick on the bac telder VIEW MY PROFILE Council Manufactory (1001 |                                                                                                    |                                                 |                                                                                                    |                                  |                      |                                            |  |
| page.<br>You can then print your<br>certificates directly from your<br>browser.                                                                                                    |                                                                                                    | My Registration Portal<br>Welcome Dave Harvey   View Profile<br>The events and spenses you have registered for are listed below.                                                    |                                                 |                                                                                                    |                                  |                      |                                            |  |
| Please allow 48 hours after the session!                                                                                                    |                                                                                                    | Course Name<br>Drought Costingence Ph<br>Hands On Santary Sub                                                                                                    | terning-ACET<br>ing a for haspections. Training | MY COURSE HISTORY<br>Cooke Session<br>Drought Contingency Planning Workshop<br>Hands On Sanitary Survey's for Imspection. | Date 1<br>12/9/2014<br>12/2/2014 | ristanus tiereng     | CettRote<br>View CettRote<br>View CettRote |  |
| elp?<br>16/447-9832 ext. 1429<br>-mail registration@rcac.org                                                                                                    |                                                                                                    | RECORDED INTERNAL CEUS FOR 2014<br>CEU/Type Course/Function<br>Course Credit Drought Contingency Planning-IACET<br>Course Credit Harts Circ Santary Surveys for Inspectors Training |                                                 |                                                                                                    |                                  | CEU Earned<br>05 2.1 |                                            |  |